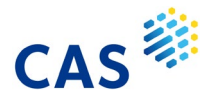

## CAS SciFinder<sup>n</sup> 引用·被引用情報

■ CAS SciFinder<sup>®</sup>の文献情報には引用情報・被引用情報の両方が収録されている.

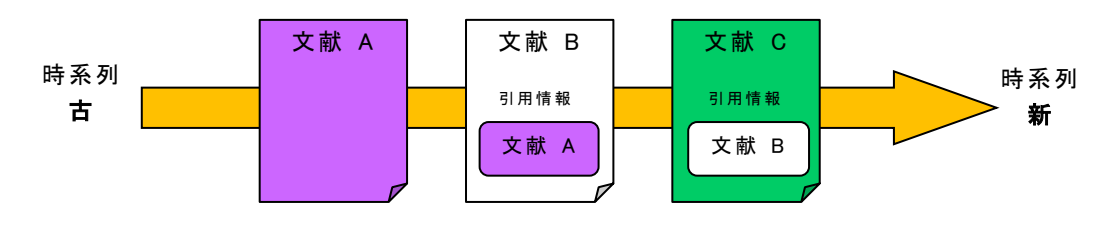

<sup>・</sup> 文献 B から見ると、文献 A は引用(参考) 文献、文献 C は被引用文献である.

引用(参考)文献・被引用文献の検索では,原報に記載された技術や理論に関する 文献を幅広く調べることができる.

\* 雑誌論文・学会会議録は著者引用情報,特許については審査官引用情報を収録

#### ■ 引用(参考)文献検索

引用(参考) 文献情報を調べたいレコードの文献詳細情報の画面を開くと, 画面下部 Citations の項目に引用文献情報の件数と一覧が表示される. Citations(件数) をクリックすると, 引用文献 情報を文献回答集合(検索結果)として表示することができる.

| Chitosan-g-mPEG-supported palladiur<br>in water                                                                                                    | n (0) catalyst for <mark>Suzuki</mark> cross- <mark>coupling</mark> reaction                                                                                                    |
|----------------------------------------------------------------------------------------------------|----------------------------------------------------------------------------------------------------|
| By: Sin, Eunyoung; Yi, Song-Se; Lee, Yoon-Sik                                                                                                    |                                                                                                    |
| Abstract: A chitosan-g-mTEG (methoxy triethylene glycol)- o<br>prepared for the Suzuki cross-coupling reaction in water. <sup>7</sup><br>reaction without addnl. phase transfer reagents due to the<br>catalyst could be reused up to five times with the catalytic a | r mPEG (methoxy polyethylene glycol)-supported palladium (0) catalyst was<br>The catalyst showed excellent catalytic activity in the <b>Suzuki</b> cross-coupling<br>enhanced solubility of the organic substrate by PEG grafting. In addition, the<br>ctivity being recovered easily after simple manipulations. |
| Full Text 🔻                                                                                                    | Expand All   Collapse All                                                                                                    |
| ✓ Concepts                                                                                                    |                                                                                                    |
| ✓ Substances                                                                                                    | 文献回答集合(検索結果)ヘリンク                                                                                                    |
| ▲ Citations                                                                                                    |                                                                                                    |
| 66 Citations (59)                                                                                                    |                                                                                                    |
| 1) Miyaura, N; Chem Rev, 1995, 95, 2457                                                                                                    | 該当文献の詳細情報へリング                                                                                                    |
| 2) Suzuki, A; Organomet Chem, 1999, 576, 147                                                                                                    |                                                                                                    |
| 4) Uozumi, Y; Top Curr Chem, 2004, 242, 77                                                                                                    |                                                                                                    |
| 5) Phan, N; Adv Synth Catal, 2006, 348, 609                                                                                                    |                                                                                                    |
| 6) Yin, L; Chem Rev, 2007, 107, 133                                                                                                    |                                                                                                    |
| <ul> <li>/) Alonso, F; Tetrahedron, 2008, 64, 3047</li> <li>8) Perchrister, Di Chem Pay, 2002, 102, 2245</li> </ul>                                                                                                    |                                                                                                    |
| 9) Guino, M: Chem Soc Rev. 2007, 36, 608                                                                                                    |                                                                                                    |
| 10) Wolfe, J; J Am Chem Soc, 1999, 121, 9550                                                                                                    |                                                                                                    |

\* 引用情報中の黒文字で書かれた文献情報は文献詳細情報へのリンクはない.

### ■ <mark>被引用文献</mark>検索

文献回答集合,あるいは文献詳細情報の画面上部にある Cited By に被引用文献の件数が表示 されている. Cited By(件数) をクリックすると,被引用文献情報を検索できる.

#### 文献一覧

| References (758)                                                                                                    |                                                                                                    | Sort: Relevance 🗸                                                                                                    | View: Partial Abstract 👻                                                                                                    |  |  |
|----------------------------------------------------------------------------------------------------|----------------------------------------------------------------------------------------------------|----------------------------------------------------------------------------------------------------|----------------------------------------------------------------------------------------------------|--|--|
| □ 😡 Substances 🕶 🖪 Reac                                                                                                    | tions 🗸 🧉 Cited By 👻                                                                                                    |                                                                                                    | Save                                                                                                    |  |  |
| □ 1                                                                                                    | Get References that Cite R                                                                                                    | esults                                                                                                    |                                                                                                    |  |  |
| Plasmonic Harvesting of L<br>By: Wang, Feng; Li, Chuanhao; Chel<br>Journal of the American Chemical So<br>Product<br>Pd Pd Pd Pd<br>Au<br>reactants<br>View More ~ | All Results Selected R<br>bociety (2013), 135(15) 5<br>The efficient use o<br>environmental cor<br>The authors report on the<br>use of plasmonic Au-Pd n<br>with catalytic Pd nanopar<br>catalytic reactions on the<br>induced and accelerated | esuits<br>Li, Quan; Wang, Jianfang; Yu, Jim<br>ヒットした全件を対象として<br>被引用文献情報を検索<br>or direct narvesting of visible-to-near-IR light<br>anostructures. The intimate integration of p<br>ticles through seeded growth enabled effici<br>nanostructures. Upon plasmon excitation, of<br>through both plasmonic ph | my C.; Yan, Chun-Hua<br>asing energy and<br>catalytic reactions.<br>Tor chem. reactions by<br>plasmonic Au nanorods<br>ent light harvesting for<br>catalytic reactions were |  |  |
| Full Text 🔻                                                                                                    | O Substances (25)                                                                                                    | A Reactions (13) 66 Cited By (326)                                                                                                    | Citation Map                                                                                                    |  |  |
| □ 2 この文献の被引用文献情報を検索                                                                                                    |                                                                                                    |                                                                                                    |                                                                                                    |  |  |
| Iron-Catalyzed <mark>Suzuki</mark> -Miya<br>By: Hatakeyama, Takuji; Hashimoto,<br>Ono, Teruo; Nakamura, Masaharu<br>Journal of the American Chemical So            | ura Coupling of Alkyl H<br>Toru; Kondo, Yoshiyuki; Fujiw<br>ociety (2010), 132(31), 10674-1                                                                                                    | <b>Halides</b><br>vara, Yuichi; Seike, Hirofumi; Takaya, Hikaru;<br>0676   Language: English, Database: CAplu:                                                                                                    | : Tamada, Yoshinori;<br>s                                                                                                    |  |  |

#### 文献詳細情報

| Reference Detail (1 of 758)                                                                                                | ← Prev Next →                                                                                                    |
|----------------------------------------------------------------------------------------------------|----------------------------------------------------------------------------------------------------|
| ☑ Substances (25)       ▲       Reactions (13)                                                                             | 😲 💌 ★ Save                                                                                                    |
| Journal Plasmonic Harvesting of Light Energy<br>この文献の被引用文献情報を検索<br>Society<br>Volume: 135<br>Issue: 15<br>Pages: 5588-5601 | y for Suzuki Coupling Reactions<br>bin; Sun, Ling-Dong; Li, Quan; Wang, Jianfang; Yu, Jimmy C.; Yan, Chun-Hua<br>wide interest due to increasing energy and environmental concerns. A potential<br>e authors report on the direct harvesting of visible-to-near-IR light for chere<br>Substances (25) ▲ Reactions (13) |
| ▲ をクリックしてアラートを登録する<br>と、新たな被引用文献情報が追加<br>された場合に通知がくる                                                                       | Tags (optional)  test  New Tag (optional)  Save Cancel                                                                                                    |

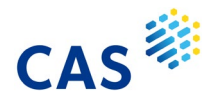

# CAS SciFinder<sup>n</sup> 引用・被引用マップ(Citation Map)

■ CAS SciFinder<sup>®</sup> では特定の文献の引用・被引用情報を一覧のマップで表示できる.

#### Citation Map をクリックすると、引用・被引用文献マップが表示される.

| Stimuli-Responsive Biointerface Ba<br>By: Crulhas, Bruno P.; Sempionatto, Juliane R.<br>Electroanalysis (2014), 26(4), 815-822   Langu<br>  MethodsNow: Analysis                                                                                                    | a <b>sed on Polymer</b><br>; Cabral, Murilo F.; Minl<br>age: English, Database:                                                   | <b>Brushes for Gluc</b><br>ko, Sergiy; Pedrosa, Va<br>cAplus                                                             | cose Detection<br>alber A.                                                                          |                                                                                   |                                                                                                    |
|----------------------------------------------------------------------------------------------------|----------------------------------------------------------------------------------------------------|----------------------------------------------------------------------------------------------------|----------------------------------------------------------------------------------------------------|-----------------------------------------------------------------------------------|----------------------------------------------------------------------------------------------------|
| The construction and characterization of a bid<br>with nanoparticles was applied to show its su<br>biosensor demonstrated a pH-sensitive on-of<br>In terms of the kinetic behavior, we were able<br>and "off" state of the polymer brushes. The poly<br>View More ~                                                                                                    | psensor based on polyr<br>itability as a biosensor<br>f property, and it was f<br>to show the changing<br>performance of the bios | mer brushes is report<br>platform - with glucos<br>urther used to contro<br>in the kinetic parame<br>lectrode was invest | ed. The use of polyme<br>se oxidase as an enzyr<br>l or modulate the elec<br>ters of glucose oxidas | r brushes combined<br>ne probe. The<br>trochem. responses.<br>e operating in "on" |                                                                                                    |
| Full Text •                                                                                                    | Substances (5)                                                                                                    | A Reactions (0)                                                                                                    | 66 Cited By (13)                                                                                    | ② Citation Map                                                                    |                                                                                                    |
| 引用(参考)文献リスト                                                                                                    |                                                                                                    |                                                                                                    |                                                                                                    |                                                                                   |                                                                                                    |
| O Citation Map                                                                                                    |                                                                                                    |                                                                                                    |                                                                                                    |                                                                                   | 被引用文献リスト                                                                                                    |
| Filter By     Cited By     Citing     Stimul       Kinetics of Invertise Action<br>by Markanies, Invertise Action<br>by Markanies, Invertise Action<br>By Carll<br>Markanies, Invertise Action<br>By Carl Device Construction<br>By Carl Device Construction<br>By Carl Device Construction<br>By Carl Device Construction<br>By Carl Device Construction<br>By Carl Device Construction<br>By Carl Device Construction<br>By Carl Device Construction<br>Creating "invertised for the study of Space<br>distributed redox modified electrodes.<br>Park II. Theory and application of linear<br>Detertial Sweep with marks to Pagmand. C<br>by Lancourse of the Degrand. C<br>by Lancourse of the Degrand. C<br>by Lancourse of the Degrand. C<br>by Lancourse of the Degrand. C<br>by Lancourse of Markanis, Study and Distributed<br>Creating "invertised Worksheim Germany)<br>Cored by 339<br>Chemical Casting with Markstructured<br>Responsive Polymer Brushes<br>Wy Montrow, Markstructured<br>Degrams/Surger Church Study<br>Creating Tary<br>Defended Grams Church Burnary,<br>Montrow, Markstructured<br>Responsive Polymer Brushes<br>Wy Montrow, Markstructured<br>Degrams/Surger Druhes<br>Wy Montrow, Markstructured<br>Degrams/Surger Druhes<br>Wy Montrow, Markstructured<br>Degrams/Surger Druhes<br>Wy Montrow, Markstructured<br>Degrams/Surger Druhes<br>Wy Montrow, Markstructured<br>Degrams/Surger Druhes<br>Wy Montrow, Markstructured<br>Degrams/Surger Druhes<br>Wy Montrow, Markstructured<br>Degrams/Surger Druhes<br>Wy Montrow, Markstructured<br>Degrams/Surger Druhes<br>Wy Montrow, Markstructured<br>Degrams/Surger Druhes<br>Defended<br>Defended | i-Responsive Biointerf<br>as. Bruno P.; Sempionatto, Ju<br>halysis (2014), 26(4), 815-822<br>kt -                                 | ace Based on Polyme<br>liane R.: Cabral. Murlio F.: N<br>  Language: English. Databa                                     | er Brushes for Glucos:<br>tinko, Sergiy: Pedrosa, Valbe<br>se: CAplus                               | e Detection<br>rA                                                                 | Bioinspice for biological and medical applications       Bioinspice for biological and medical applications       Bioinspice for biological and medical applications       Bioinspice for biological and medical applications       Bioinspice for biological and medical applications       Bioinspice for biological and medical applications       Bioinspice for biological and medical applications       Cate by 21       Cont biological and medical applications of polymer bruches       By Amy Reveal advances in the synthesis and applications of polymer bruches       By Amy Reveal advances in the synthesis and applications of polymer bruches       By Amy Reveal advances in the advances of the southes       By Amy Reveal advances in the advances of the southes       By Amy Reveal Basel Statemark (Statemark)       By Amy Reveal Basel Statemark (Statemark)       By Amy Reveal Basel Statemark (Statemark)       By Amy Reveal Basel Statemark (Statemark)       By Amy Reveal Basel Statemark (Statemark)       By Amy Reveal Basel Statemark (Statemark)       By Amy Reveal Basel Statemark (Statemark)       By Amy Reveal Basel Statemark (Statemark)       By Amy Reveal Basel Statemark (Statemark)       By Amy Reveal Basel Statemark (Statemark)       By Amy Reveal Basel Statemark (Statemark)       By Amy Reveal Basel Statemark (Statemark)       By Amy Reveal Basel Statemark (Statemark)       By Amy Reveal Basel Statemark (Statemark)       < |
| Only citations with detail records are listed.                                                                                                    | es Citing Root Document                                                                                                    | - Res                                                                                                    | et 🕂                                                                                                |                                                                                   | Cited by 13                                                                                                    |

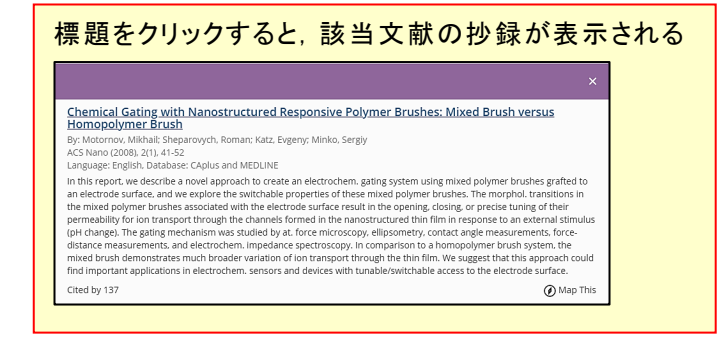

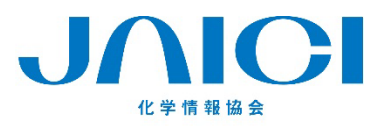

情報事業部

〒113-0021 東京都文京区本駒込6-25-4 中居ビル TEL: 0120-003-462 FAX: 03-5978-4090 URL: www.jaici.or.jp E-mail: support@jaici.or.jp